| Al Thesetehniker III Arbeidspinn Falture Reseurs III Sak III (5) Meting @ Liter @ Hiem Aventil<br>Hovedhart Journal Sak Okonoms Light sak Agbryt Sak Sale Sak III (5) Meting @ Liter @ Hiem Aventil<br>Hovedhart Journal Sak Okonoms Light sak Agbryt Sak Sale Sak IIII (5) Biological (5) Meting @ Liter @ Hiem Aventil<br>Di [463_Navni: Danser.Line FedUni: [3:11:1959] 00216 [F v K 46 År Ded: Sak<br>Sykepleiejournal Journalanswerte [55 Romanheim, Britt Hilde Dekk<br>Sykepleiejournal Zittak-jele Registreringer EProverAndersak: @ Legemidler Zittak-jele V<br>Strengdato V III Tune Gordbi Saka | A Tjenest                                                                                                    | tebruker - 1463 Danser, Line                                                                                                    |
|----------------------------------------------------------------------------------------------------|----------------------------------------------------------------------------------------------------|----------------------------------------------------------------------------------------------------|
| Sykepleiejournal     Journalansverire     [55]     Itomatheim, Britt Hilde     Dek       1_Oversist     2.Vurderinger     2.Titlaks-lote     Registrivringer     E.PraverAndersak.     6_Legenidler     Z dit legenidlel                                                                                                    | Tjenestebruker III Arbeidsplan Faktura Ressurs III Sak III (5) Me Hovedkort Journal Sak Økonomi lightsek Agbryt Sek Siste Sgk ID 1463 Navn: Danser, Line | stang @ Later @ Inastinger @ Hym. Avskut<br>: ≪ ⊗ ⊗ ⊗ rgperson Endre Lapre Meny Jourtype Administrasjon<br>Fedur: [13.11.1800] 00210 [F ♥ K] & Ar Ded: Sak |
| 1.Oversikt     2.Vurderinger     3.Tiltaks-/ple     Registreringer     5.Prever/undersek:     9.Legemidler     Z.Gitt legemiddel       Image: Status     Image: Status     Image: Status     Image: Status     Image: Status     Image: Status       Dato     V     Image: Status     Image: Status     Image: Status     Image: Status                                                                                                    | Sykepleiejournal                                                                                                    | Journalansvarlig SS Romarheim, Britt Hilde Dok                                                                                                    |
| Legg til Tune Gordki octava Timesete                                                                                                    | 1 Oversikt 2 Vurderinger 3 Tiltaks-/ple                                                                                                    | Registreringer 5 Prøver/undersøk. 6 Legemidler 7 Gitt legemiddel                                                                                           |
| Site uke     Use                                                                                                    | Vis reg dato     Vis       Legg til       Dato     V       Jt     Type       Godkj                                                                       | Status                                                                                                    |

## DØME: MEDIKAMENTAVVIK

- Logg inn på sjukepleiejournal på aktuell brukar.
- Finn fram til skilleark 4. Registrering av avvik. Frå Journal / skilleark 4,
- Trykk Ny registrering nr 50 Avvik, og velg aktuell underregistreringstype, her er medikamentfeil valt.

| A Tjenestebruker - 1463 Danser, Line 📃 🗖 🗙                                                    |                                                                                                    |  |  |  |  |  |
|-----------------------------------------------------------------------------------------------|----------------------------------------------------------------------------------------------------|--|--|--|--|--|
| 🔒 Tjenestebruker 🖾 Arbeidsplan Faktura Ressurs 🗅 Sak 🖾 (5) Mek                                | ding 🖷 Lister 🛞 Innstillinger 🏫 Hjem Avslutt                                                                           |  |  |  |  |  |
| Hovedkort Journal Sak Økonomi <u>N</u> ytt søk A <u>v</u> bryt <u>S</u> øk Siste S <u>ø</u> k | % 🔇 📎 🛞 🚊 Ny person Endre Lagre Meny Jour.type Administrasjon                                                          |  |  |  |  |  |
| ID 1463 Navn: Danser, Line                                                                    | Født/nr:         13.11.1969         00216         F         ✓         K         46         år         Død:         Søk |  |  |  |  |  |
| Sykepleiejournal Cave                                                                         | Journalansvarlig SS Romarheim, Britt Hilde Dok                                                                         |  |  |  |  |  |
| 1 Oversikt 2 Vurderinger 3 Tiltaks-/pleieplan 4 R                                             | Registreringer 5 Prøver/undersøk. 6 Legemidler 7 Gitt legemiddel                                                       |  |  |  |  |  |
| Vis reg.dato Vis                                                                              | [J]                                                                                                    |  |  |  |  |  |
|                                                                                               | Status                                                                                                    |  |  |  |  |  |
| Dato V Jt Type Gookj                                                                          | Dato/kl. 27.06.2016 11:50 Vakt D ▼ Ijeneste                                                                            |  |  |  |  |  |
|                                                                                               | Adm.enhet                                                                                                    |  |  |  |  |  |
|                                                                                               | Ansvarlig Søk                                                                                                    |  |  |  |  |  |
|                                                                                               | Umrade                                                                                                    |  |  |  |  |  |
|                                                                                               |                                                                                                    |  |  |  |  |  |
|                                                                                               | Referert                                                                                                    |  |  |  |  |  |
| dobbelklikk 💳                                                                                 |                                                                                                    |  |  |  |  |  |
|                                                                                               | Notat (DENNE RETTLEIINGA SKAL SLETTAST FRÅ SJØLVE RAPPORTEN)                                                           |  |  |  |  |  |
|                                                                                               | ikkje registrer "nestenfeil"her.<br>(Nestenfeil skal bandsamast i kommunens vanlege avvikssystem)                      |  |  |  |  |  |
|                                                                                               | ALLE FALL SKAL REGISTRERAST - OG MELDAST NÆRMASTE LEJAR                                                                |  |  |  |  |  |
|                                                                                               | 1 SKBIV teksten " AVV/K/MEDIKAMENT" i det gule feltet "overskrift"                                                     |  |  |  |  |  |
|                                                                                               |                                                                                                    |  |  |  |  |  |
|                                                                                               | attende med raud indianar, svar JA på "vil du LAGRE)                                                                   |  |  |  |  |  |
|                                                                                               | IKKJE GODKJENN ETTERPÅ, DET SKAL LEIAR GJERA etter at ho har påført sine notater i<br>sakspapiret.                     |  |  |  |  |  |
|                                                                                               |                                                                                                    |  |  |  |  |  |
|                                                                                               | Skjult notat                                                                                                    |  |  |  |  |  |
|                                                                                               | с-шю seb Goak ил teà Euale M C Karana and sa                                                                           |  |  |  |  |  |
| Siste uke                                                                                     |                                                                                                    |  |  |  |  |  |
|                                                                                               |                                                                                                    |  |  |  |  |  |
| ACOS CosDoc 9.2.4 ØYB/HS - Boge, Øyvind(si-hssql-07\meland\omsorgdrift)                       |                                                                                                    |  |  |  |  |  |

- Dobbelklikk i overskrift for å henta tittel frå reg.type/underreg.type.
- Tilpass overskrifta dersom standardteksten seier det.

- Klikk i notatfeltet og hent inn standardteksten.
- Fyll ut aktuell informasjon (ikkje trykk lagre enno)
- Trykk på knapp med kvitt ark nede
- Velg mal med å trykke OK.

|          |                      | Cave       |         | Journalansvarlig          | SS Ro            | marheir        | n, Britt Hilde | e               | Dok               |            |
|----------|----------------------|------------|---------|---------------------------|------------------|----------------|----------------|-----------------|-------------------|------------|
|          | an                   | <u>4</u> R | egistre | eringer                   | 5 Prøver/ur      | dersøk.        | ľ              | 6 Legemidler    | 7 Gitt legemide   | le         |
|          | <ul> <li></li> </ul> |            |         |                           |                  |                |                |                 |                   |            |
|          | G                    | odkj       | Stat    | T                         | ekstmaler f      | or dok         | umenttyp       | e(r): N for: HS | - ØYB             |            |
|          |                      |            | A       | Tekstma                   |                  | _              |                | Program         | ID                |            |
|          |                      |            | Ar      | Avvik                     |                  |                |                | Word97          | 266               |            |
|          |                      |            | R       |                           |                  |                |                |                 |                   |            |
|          |                      |            | R       |                           |                  |                |                |                 |                   |            |
|          |                      |            | O<br>N  |                           |                  |                |                |                 |                   |            |
|          |                      |            |         |                           |                  |                |                |                 |                   |            |
|          |                      |            |         |                           |                  |                |                |                 |                   |            |
|          |                      |            |         |                           |                  |                |                |                 |                   |            |
|          |                      |            |         |                           |                  |                |                |                 |                   |            |
|          |                      |            |         |                           |                  |                |                | Avbryt          | ОК                |            |
|          |                      |            |         | сијак пот                 | av <u></u>       | _              | _              |                 |                   |            |
|          |                      |            |         | - <u>m</u> ld Se <u>p</u> | <u>G</u> odkj Ny | reg <u>E</u> r | idre 🕕         |                 | vbryt <u>M</u> al |            |
|          |                      | Utsk       |         |                           |                  |                |                |                 |                   |            |
|          |                      |            |         |                           |                  |                |                |                 |                   |            |
| Status   | [                    | -          |         |                           |                  | _              |                |                 |                   |            |
| Dato/kl. | [                    | 27.06.20   | 16      | <mark>11:50</mark>        | Vakt             | D              | -              |                 | Tjeneste          | 1          |
| Adm.en   | het                  | SS         | -       | MELAND                    | HEIMETEN         | IESTE          | R/Frekh        | aug             |                   |            |
| Ansvarl  | ig [                 |            |         |                           |                  |                |                |                 |                   | Søk        |
| Område   | ĺ                    |            | •       |                           |                  |                |                |                 |                   |            |
| Reatvo   | e [                  | 50 -       | 02      | - 14                      | wwik MEI         |                |                | 1               |                   |            |
|          |                      |            | 02      | r                         |                  | 2110-01        |                | -               |                   |            |
| Referen  | ti                   |            |         |                           |                  | C              | osDo           | с               |                   | ×          |
| Oversk   | rift                 |            |         |                           |                  | 10             |                |                 |                   |            |
| Notat    |                      | (DEN       |         | •                         |                  |                |                |                 |                   | - E        |
|          |                      | ikkie      |         | ? La                      | gre endr         | inger          | ?              |                 |                   |            |
|          |                      | (Nest      |         |                           |                  |                |                |                 |                   |            |
|          |                      | ALLE       |         | -                         |                  |                |                |                 |                   |            |
|          |                      | 1. SK      |         |                           | Yes              |                | N              | 0               | Cancel            |            |
|          |                      | 2 OPINE    | 51      | ANDARD                    | AUTIMA           | S<br>KVIII 2   | ank neor       |                 | svar la parlagu   | na tvi ut  |
|          |                      | attende r  | ned     | raud indiar               | nar, svar        | İA på          | "vil du        | LAGRE)          |                   | 2          |
|          |                      | IKKJE G    | DDH     | JENN ET                   | TERPÅ, D         | DET S          | KAL LE         | IAR GJERA       | etter at ho har   | påført sin |
|          |                      | sakspapi   | ret.    |                           |                  |                |                |                 |                   |            |
|          | Į                    | Chiult and | tat [   |                           |                  |                |                |                 |                   |            |
| -        | _                    | Skjuit not |         |                           |                  |                | ,n             |                 |                   | 14-1       |
| E-ml     | d                    | Sep        |         | <u>a</u> odkj N           | y reg            | ndre           |                |                 | gre <u>Avbryt</u> | Mal        |
|          |                      |            |         |                           |                  |                |                |                 |                   |            |
|          |                      |            |         |                           |                  |                |                |                 |                   |            |

| A                            | Opplysr      | inger for internt dok. | med oppfølging          | x   |
|------------------------------|--------------|------------------------|-------------------------|-----|
| Notat til<br>J.enhet<br>Adm. | PL V<br>SS V | Saksbet KASS           | <b>≢</b><br>CosDoc      |     |
|                              |              |                        | <u>Avbryt</u> <u>Qk</u> | .41 |

- Vel namnet til avdelingsleiaren din dersom du ikkje har fått nokon annan beskjed.
- Når du trykkjer OK, opnar «Word» eit dokument.
- Slett all «hjelpetekst» når du har fylt ut.

| K           |                                                                                                    |                                                                                                    |                                                                                                    |                                                              |          |  |  |
|-------------|----------------------------------------------------------------------------------------------------|----------------------------------------------------------------------------------------------------|----------------------------------------------------------------------------------------------------|--------------------------------------------------------------|----------|--|--|
| ĸ           |                                                                                                    |                                                                                                    |                                                                                                    |                                                              | T        |  |  |
| ĸ           | Hjem Sett i                                                                                                    | nn Sideoppsett Referan                                                                                                    | ser Masseutsendelser                                                                                                    | Se gjennom Visning                                           | Utforn   |  |  |
| 12          | Konvolutter Etiketter                                                                                                    | Start Velg Redi                                                                                                    | er Uthey Adresseom                                                                                                    | åde Hilsningslinje Sett inn                                  | Regle    |  |  |
|             | utski                                                                                                    | riftsfletting * mottakere * mottake                                                                                                    | erliste flettefelt                                                                                                    | flettefelt                                                   | → 🔄 Opp( |  |  |
|             | Opprett                                                                                                    | Start utsknitshetting                                                                                                    |                                                                                                    | Skriv og sett inn feit                                       |          |  |  |
|             | ikkje registrer veste<br>(Nestenfeil skal han<br>ALLE FALL SKAI<br>1. SKRIV teksten "<br>2. OPNE STANDA<br>rapporter ga attend<br>I.KKJE GODKJENI<br>sine notater i sakspa<br>Årsak<br>Avvik fa vedak | nfeil"her.<br>Isamast i kommunens vanle<br>L REGI TRERAST - OG<br>AVVI - MEDIN, AMENT<br>IRDSKJEMA (kvitt ark no<br>e med raud indianar, syar J<br>N ETTERPÅ, DET SKAL<br>piret. | ege avvilusystem)<br>MELDAST NÆRMAS<br>I'' i det gule feltet "over<br>lerst på sida, svar ja på<br>A pi "vil du LAGRE)<br>LEIAR GJERA etter a | TE LEIAR:<br>skrift".<br>lagring, fyll ut<br>: ho har påført | ]e†      |  |  |
|             | Brudd på lover &     Medikamentfeil/                                                                                                    |                                                                                                    | Utstyr                                                                                                    | Anna Anna                                                    |          |  |  |
|             | forskrifter nestenfeil <u>→Beskriv næmuare</u>                                                                                                    |                                                                                                    |                                                                                                    |                                                              |          |  |  |
|             | Strakstiltak                                                                                                    |                                                                                                    |                                                                                                    |                                                              |          |  |  |
|             | Forslag til <u>forbetring</u>                                                                                                    | stiltak                                                                                                    |                                                                                                    |                                                              | -        |  |  |
|             |                                                                                                    |                                                                                                    |                                                                                                    |                                                              |          |  |  |
|             | Personskade ?                                                                                                    |                                                                                                    |                                                                                                    | Vei Nei                                                      | _        |  |  |
|             | Personskade ?<br>Er lege kontaktet ?                                                                                                    |                                                                                                    | □ Ja                                                                                                    | V Nei                                                        |          |  |  |
|             | Personskade ?<br>Er lege kontaktet ?<br>Er avviket ei mogleg                                                                                                    | klagesak ?                                                                                                    | ☐ Ja<br>☐ Ja<br>☐ Ja                                                                                                    | I №i<br>Nei<br>Nei                                           | _        |  |  |
|             | Personskade ?<br>Er lege kontaktet ?<br>Er avviket ei mogleg                                                                                                    | klagesak ?                                                                                                    | ☐ Ja<br>☐ Ja<br>☐ Ja                                                                                                    | ✓ Nei     ✓ Nei     ✓ Nei     ✓ Nei     ✓ Nei     ✓ Nei      |          |  |  |
|             | Personskade ?<br>Er lege kontaktet ?<br>Er avviket ei mogleg<br>Okitesion<br>Tjenestebi<br>201604896 (kompatibilitetmodus)                                                                            | klagesak ?                                                                                                    | Ja<br>Ja<br>Ja<br>Tabeliveiktay                                                                                                    | Vei<br>Nei<br>Nei<br>- D X                                   |          |  |  |
| t inn Sidec | Personskade ?<br>Er lege kontaktet ?<br>Er avviket ei mogleg<br>OL:1d-ainer<br>Tijenestebi<br>2016004996 [kompatibilitetsmodus]<br>oppsett Referanse Masseutse                                        | klagesak ?                                                                                                    | Ja<br>Ja<br>Ja<br>Tabeliverktøy<br>orming Oppsett                                                                                             | Vei<br>Nei<br>Nei<br>- D X                                   |          |  |  |

- Du lukkar etter lagring.
- Svar ok på «avslutt»-dokument behandling.

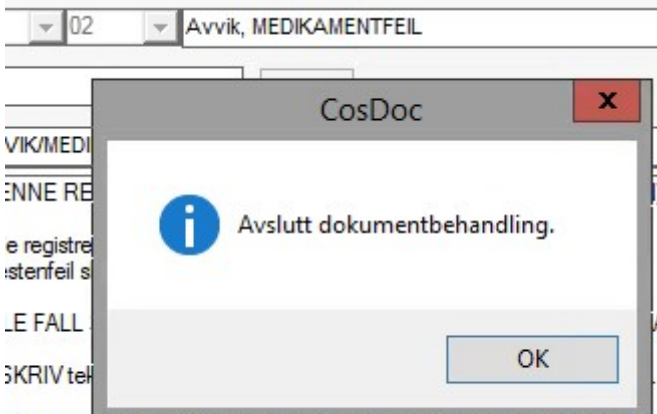

DPNE STANDARDSrutema (געות and nederst pa sida, svarja pa iagr nde med raud indianar, svarjA på "vil du LAGRE)

- I CosDoc kan ikke den som har laga avviket godkjenne det.
- Du skal ikkje trykke på godkjent knappen til slutt.

## D<u>El 2</u>

## **OPPSKRIFT TIL AVDELINGSLEIAR , LUKKING AV AVVIK**

Avvik registrert fra journal skal adresserast til ansvarlig leder. Leder finn avviket i fra SAK/RESTANSE eller fra Hjem og hurtiglisten Restanselister.

- Åpne dokumentet og gjer nødvendige merknadar.
- Lagre dokumentet.
- I Sakbildet svar JA på spørsmål om du er ferdig med dokumentet.
- Sett status til F.
- Endre dokumentstatus fra F til J (Journalført)
- Trykk lagre.
- På spørsmålet om du vil lese og evt. Godkjenne tilknyttet journalregistrering svar ja.
- Journalregistreringa for avviket kjem fram. Trykk Godkjenn og deretter tilbake for å lukke bildet.
- Avviket er lukka. Journalregistreringen er godkjent. Dokumentet er påført informasjon av leder om "reaksjon/videre behandling av avviket". Dokumentet er journalført.